Комплект 3D-ручки da Vinci Русский Краткое руководство

2 Блок питания

4 Пробная нить

ПЛА-нить, 3 шт. Длина:

(В комплект поставки входит

1 м. Цвет: случайные цвета)

#### • Комплект поставки

1 3D-ручка

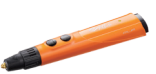

3 Кабель питания

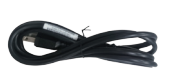

5 Инструмент для чистки

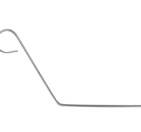

Краткое руководство, гарантийный талон, учебник по рисованию

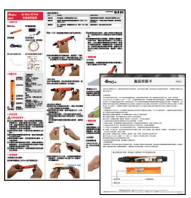

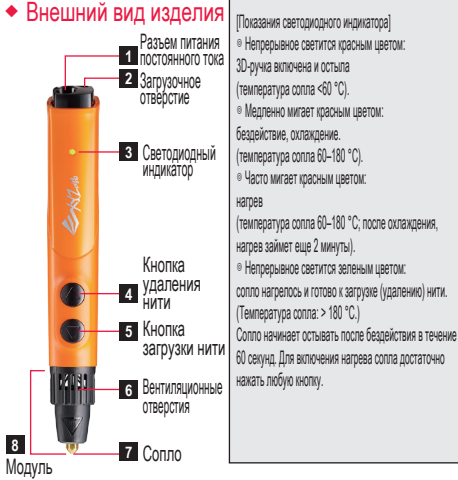

экструдера

# Меры предосторожности ОПАСНОСТЬ ОЖОГОВ!

- Сопло 3D-ручки нагревается. Не допускайте соприкосновения сопла ручки с окружающими предметами, пока оно не остынет. Во избежание окотов не прикасайтесь к выходящему из ручки материалу. Нагретое сопло ручки и горячий материал могут повредить другие предметы, пластик, ткани и прочие материалы. Старайтесь не прикасаться к чему-либо нагретым соплом и нагретым материалом, пока они полностью не остынут.
- 2 Не закрывайте вентиляционные отверстия, чтобы 3D-ручка работала должным образом.
- В процессе нагревания нить будет выделять специфический запах. Данный прибор следует эксплуатировать в хорошо порветриваемом помещении.
- Используйте ПЛА-нити, поставляемые компанией XYZprinting. При эксплуатации данного прибора следуйте указаниям, приведенным в руководстве пользователя, во избежание повреждений. В случае использования нитей не производства компании XYZprinting гарантия будет анкулирована.
- Зданный прибор прошел полные испытания на заводе-изготовителе. В сопле может оставаться пробный материал. При первои использовании цвет выходящего материала может отличаться от цвета загруженной нити.
- 6 В процессе нагревания материала в сопле может раздаваться слабое потрескивание.

## • Использование изделия

- Загрузка нити и подача материала
- Подключите к 3D-ручке входящий в комплект поставки блок питания (светодиодный индикатор должен непрерывно светится красным цветом).

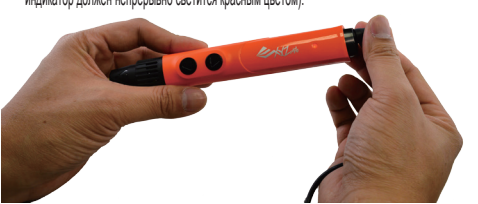

#### ◎ Режим загрузки (удаления) нити

| 15 (5)                       |                                                                                                    |  |
|------------------------------|----------------------------------------------------------------------------------------------------|--|
| Режим                        | Использование кнопок                                                                                                    |  |
| юдача материала вручную      | Накмите и удерживайте кнопку загрузии. Для прекращения подачи материала отпустите<br>кнопку загрузии.                                                             |  |
| Іепрерывная подача материала | Двакцы нахмиле інопку загрузии, а затем отпустите. Ручка перейдет в реким непрерывной<br>подачи материала. Накмите любую кнопку для прекращения подачи материала. |  |
| епрерывная подача материала  | Накмите кнопку удаления нити. Нить будет непрерыено удаляться в течение<br>прибликительно 50 секунд. Для прекращения удаления нити, накмите любую кнопку.         |  |

Нажмите любую кнопку для запуска нагрева (светодиодный индикатор должен равномерно мигать красным цветом).

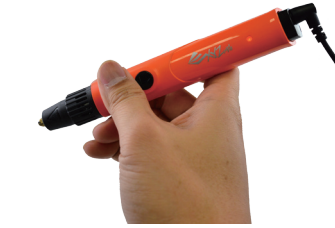

По достижении рабочей температуры (индикатор будет светиться зеленым цеетом), дважды нажмите (кнопку загрузки), чтобы включить режим непрерывной подачи материала. Введите нить XYZprinting в загрузочное отверстие. Отпустите нить, когда почувствуете, что ручка сама продвигает нить.

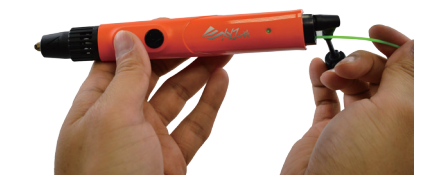

Когда индикатор светится зеленым цветом, нажмите кнопку удаления, чтобы удалить нить. Когда нить удалена, нажмите любую кнопку, чтобы прекратить удаление, и извлеките нить.

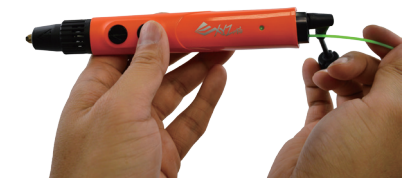

- ◎ Примечания об использовании нити
- Если в ручке не осталось нити, загрузка нити в сопло может занять приблизительно 1 минуту после включения функции подачи материала.
- Можно обрезать нить до необходимой длины.
- Чтобы материал подавался должным образом, длина нити не должна превышать 3 м. Для обеспечения оптимальной работы рекомендуется удалять нить, оставшуюся в ручке после создания объекта. Необходимо отрезать расплавленный конец нити перед ее повторным истользованием во избежание засорения тракта подачи нити. Когда вы обрезаете нить, а также если конец нити частично расплавился, следите за тем, чтобы срез был плоским.

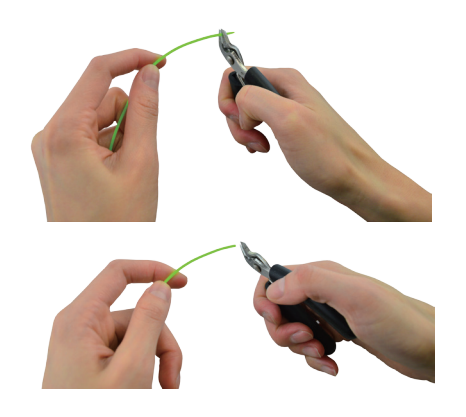

Когда нить в тракте подачи слишком короткая, механизм подачи не может перемещать ее. В этом случае введите другую нить через загрузочное отверстие, чтобы протолкнуть нить.

> Нить в тракте подачи слишком короткая Введите в загрузочное отверстие другую нить XYZprinting

их для терерацения подечи катерината отпустите Ecru трабуется точный контроль подечи катерината о поредетенный консел. Ecru трабуется точный контроль подечи катерината о поредетенный консел. Ecru трабуется точный контроль подечи катерината для создения опошных структур. При наобходимости замены нити или при засорении трала подечи нити. будат напредыемо удалаться в течение видения удаления нити, напилата тобую колку. При наобходимости замены нити или при засорении трала подечи нити. I При наобходимости замены нити или при засорении трала подечи нити. I При наобходимости замены нити или удаления нити на процедуру удаления нити в соответствии с инструкциялии. Не прилагайте усилие, кавлекая нить из ручки, так как это может привести к повреждению внутренних компонентов.

Назначение режима

Если вы собираетесь использовать нить другого цвета, удалите предыдущую нить, прежде чем она уйдет полностью в тракт подачи и станет слишком короткой, чтобы механизм мог удалить ее. При смене материалов различных цветов конец новой нити может сиешаться с остатками старого материала. Подача материалов смешанных цветов — это нормальное явление. Во избежание подачи материала непредсказуемого цвета перед загрузкой нити другого цвета удалите остатки прежней нити инструментом для очистки.

V1

### • Советы по 3D-рисованию

Создание основы

В начале рисования создайте основание на бумаге или твердой поверхности. После этого свободно перемещайте ручку в воздухе, накладывая материал на основание.

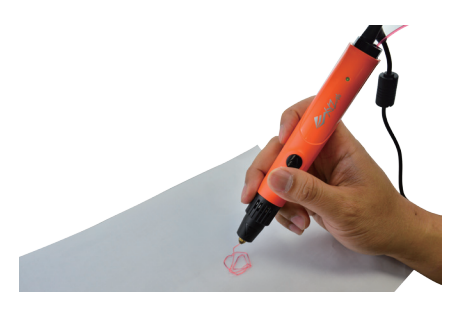

Учитывайте силу тяжести

В результате нагрева ПЛА-пластик размягчается, его затвердевание занимает некоторое время. При создании перемычек и других 3D-структур рекомендуется изменять угол рисования таким образом, чтобы частично расплавленный пластик стекал вниз естественным образом и образовывал равномерное покрытие.

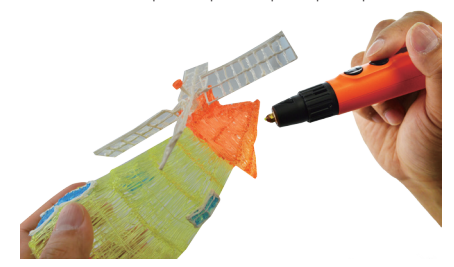

#### • Устранение неполадок

Индикатор не светится

Если индикатор не включился после подключения питания к 3D-ручке, проверьте, подключен ли кабель питания к блоку питания и 3D-ручке должным образом. Если даже при надежном подключении индикатор не светится, обратитесь за помощью в сервисный центр.

- ⊚ Тракт подачи нити засорен
- 1 Чистка направляющей трубки

Если 3D-ручка не подает материал должным образом, сначала удалите нить, а затем снимите заднюю крышку, сдвинув ее назад. Извлеките направляющую трубку, удалите из нее все остатки материала, и установите трубку на место.

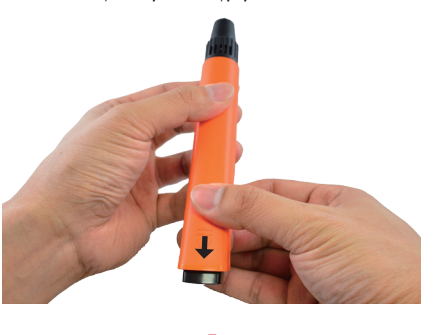

Слегка надавите на инструмент, чтобы он полностью вошел в тракт подачи нити. Конец инструмента продвинется приблизительно на 1 см через круглое отверстие.

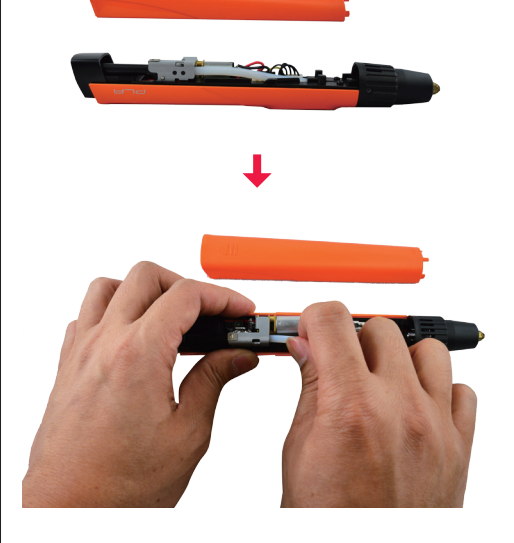

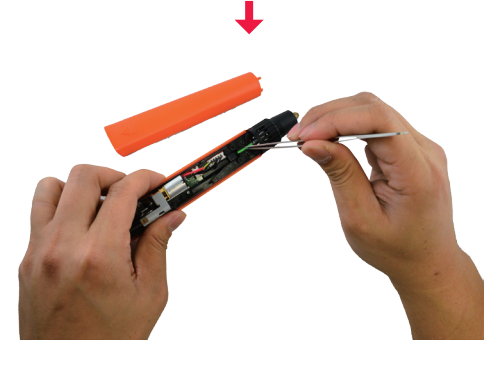

С помощью инструмента для чистки удалите все остатки материала изнутри белой направляющей трубки. Удостоверътесь, что из направляющей трубки удалены все остатки нити, установите на место заднюю крышку и снова запустите подачу нити.

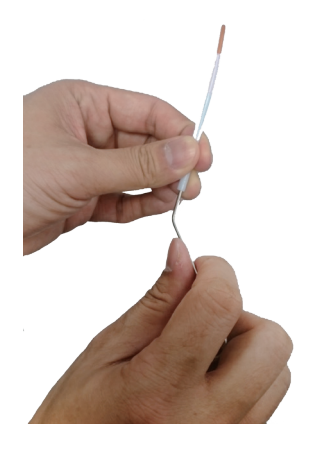

#### 2 Чистка модуля экструдера

После использования 3D-ручки, а также при нарушении подачи материала, модуль экструдера можно прочистить с помощью инструмента для чистки. Сначала удалите нить, затем переключите ручку в режим непрерывной подачи материала. 3D-ручка должна оставаться в нагретом состоянии, чтобы облегчить удаление остатков материала из модуля экструдера. Снимите заднюю крышку, сдвинув ее назад, и извлеките белую направляющую трубку.

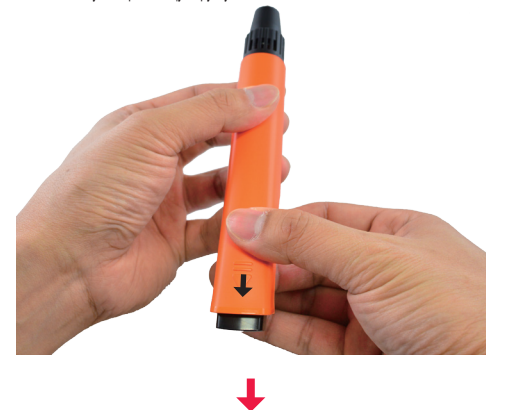

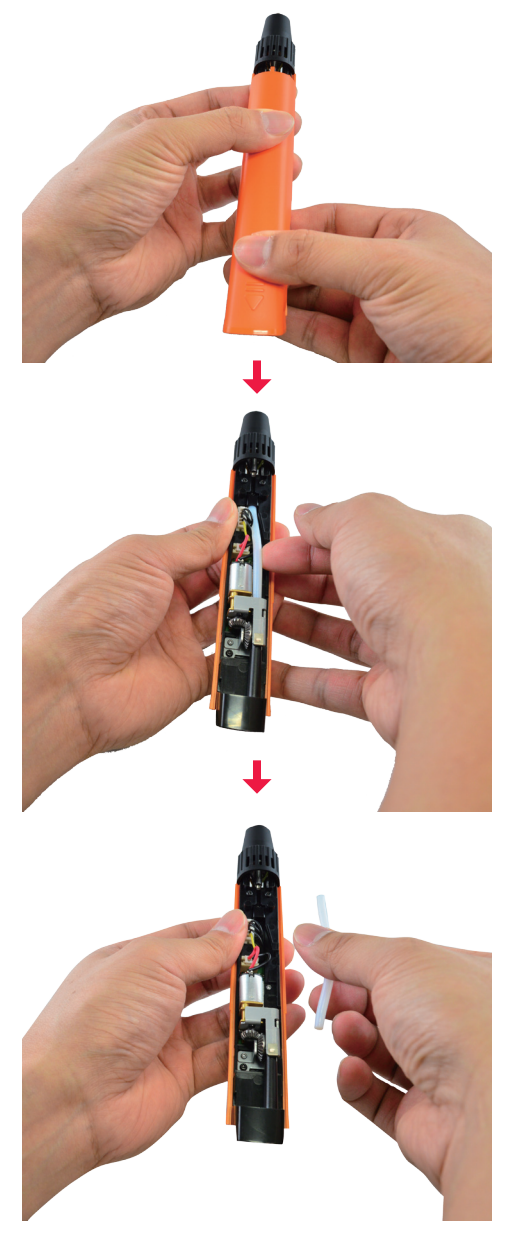

Поместите инструмент для чистки в тракт подачи нити и введите острый конец инструмента в круглое отверстие в верхней части канала подачи нити.

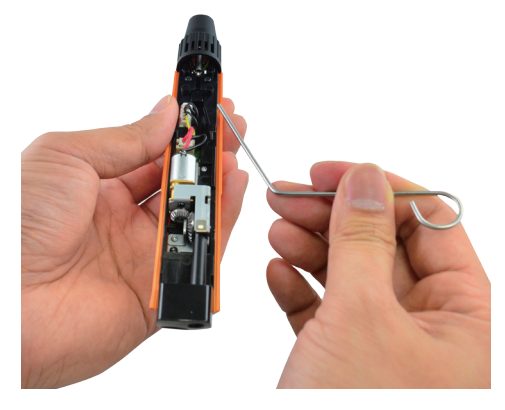

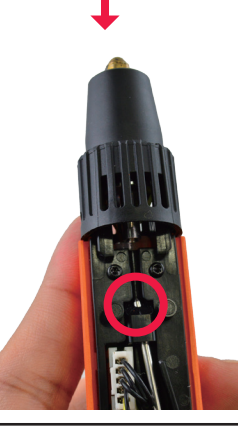

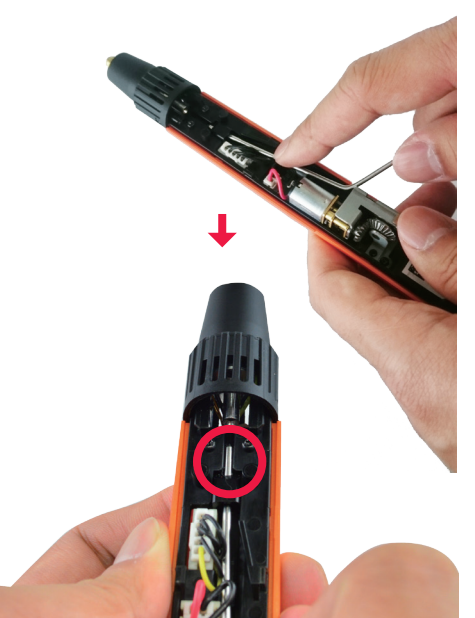

Перемещайте инструмент от себя и на себя. Остатки материала из модуля экструдера можно удалить через отверстие.

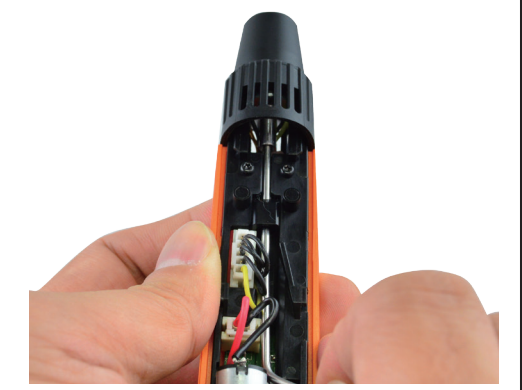

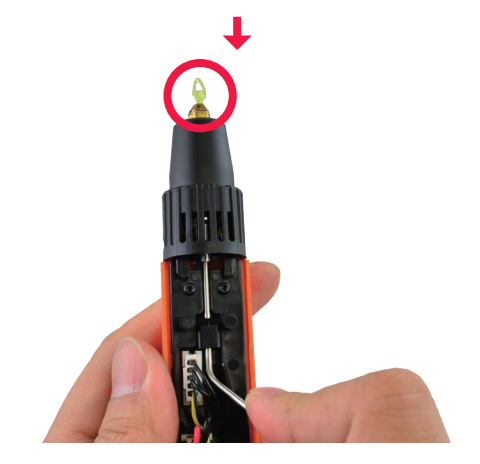

• Техническая поддержка и видеоинструкции

#### • Контактная информация (Ша) XV2printg, Inc. Веб-сайт: http://us.yzprinting.com Кинанизана клужба: http://wpotrystprinting.com/ws.en/Helplicket/home (Европексий соса) XV2printing Methandas B.V. Rovrossii agaes: Wagemakerstaat 7, 2984BD Ridderkerk The Netherlands (Нидерланды) Bef-cair: http://wu.yzprinting.com Anaähveasa cryssfa: http://wpotrystprinting.com/ws.en/Helplicket/home (Esponekcuk coca) Kurakiveasa cryssfa: http://wpotrystprinting.com/ws.en/Helplicket/home (Maximus Coca) Anaähveasa cryssfa: http://wpotrystprinting.com/ws.en/Helplicket/home (Maximus Coca) Anaähveasa cryssfa: http://wpotrystprinting.com/ws.en/Helplicket/home (Maximus Coca) Anaähveasa cryssfa: http://support.syzprinting.com/ws.zh\_twiHelplicket/home Maximus Coca) Anaähveasa cryssfa: http://support.syzprinting.com/ws.zh\_twiHelplicket/home

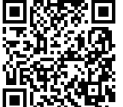